Fuman-Computer Interaction Design COGS120/CSE170 - "Intro. HCI" Instructor: Philip Guo Lab 4 - Server-side backend web development (2016-10-20) by Michael Bernstein, Scott Klemmer, and Philip Guo

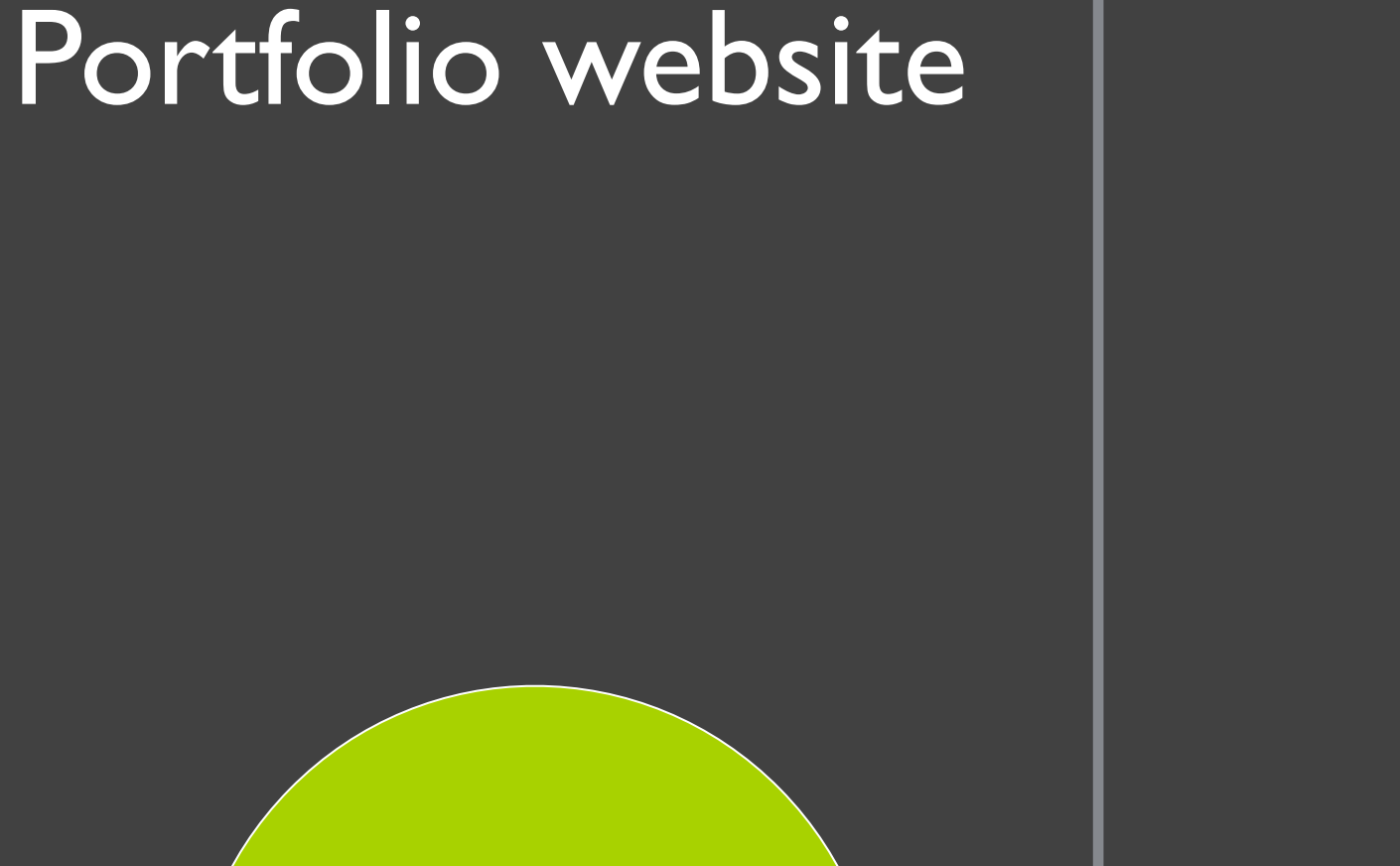

### Browser

### Frontend development

### Server-side

Backend development

## Lab roadmap

HTML for page structure: Lab 1

CSS for styling: Lab 2

JavaScript for interaction: Lab 3

AJAX for updates w/out reload: Lab 6

Express server-side web framework for Node.js: Lab 4

Data storage (future)

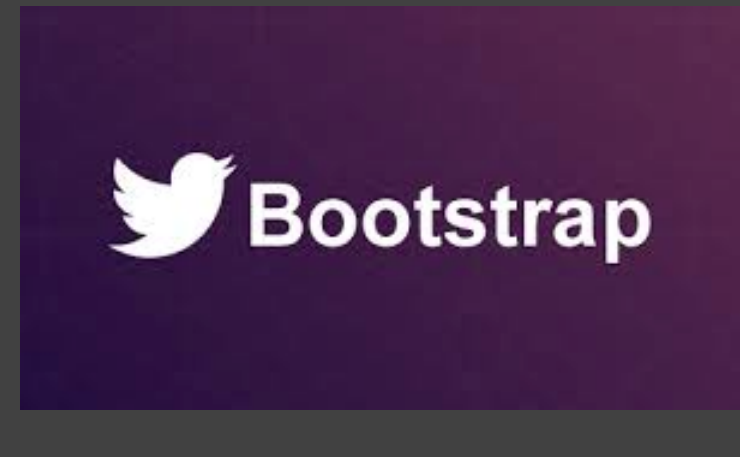

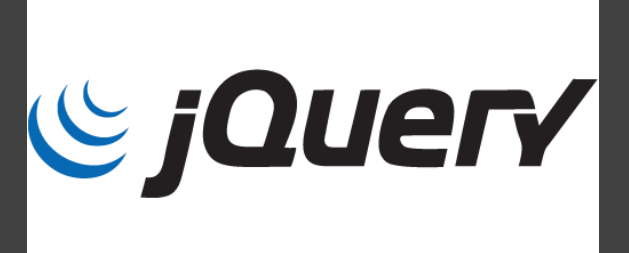

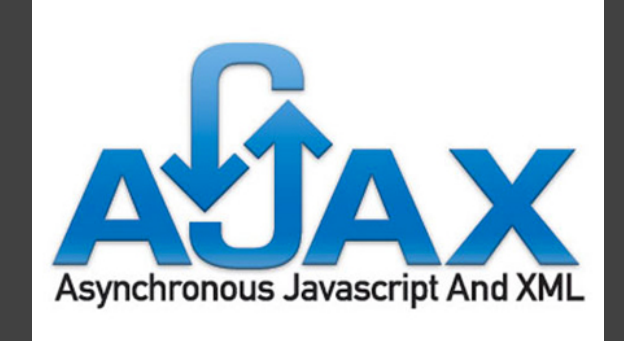

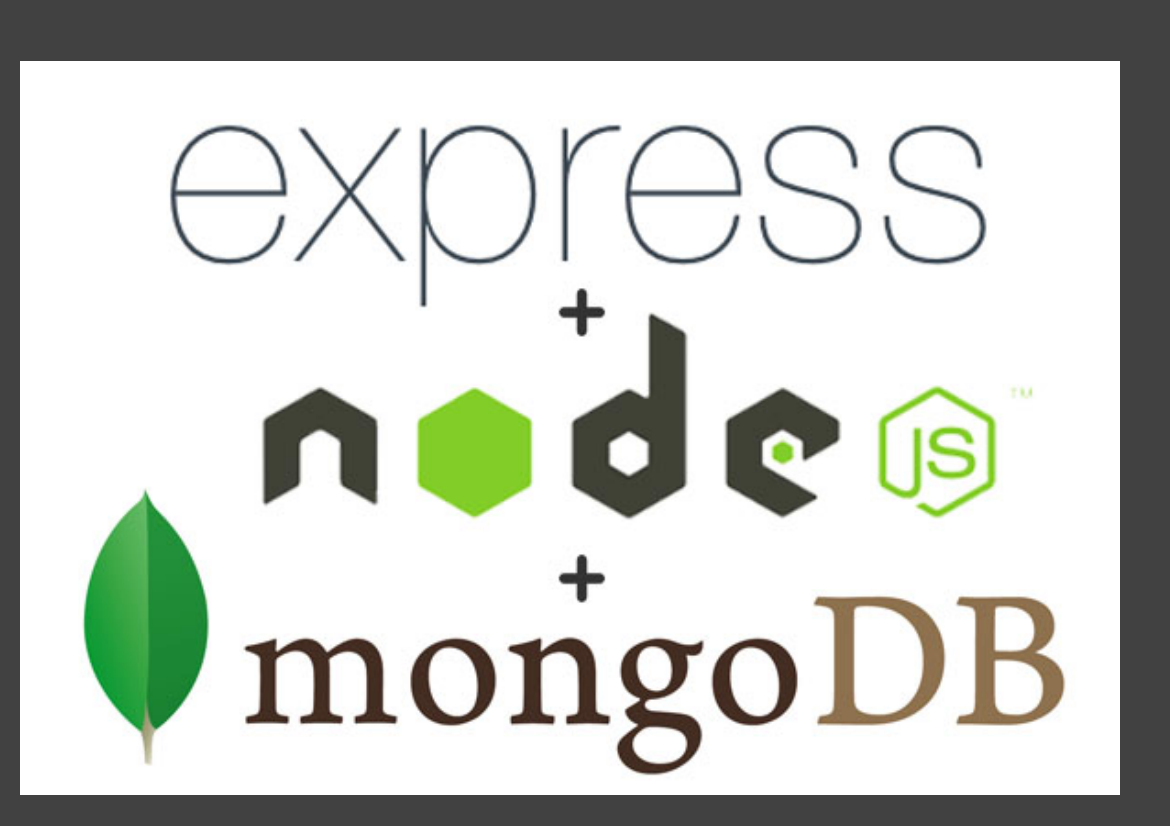

# Generate pages on-demand based on user input

Routes Controllers Templates JSON

### GET <u>http://pgbovine.net/index.html</u>

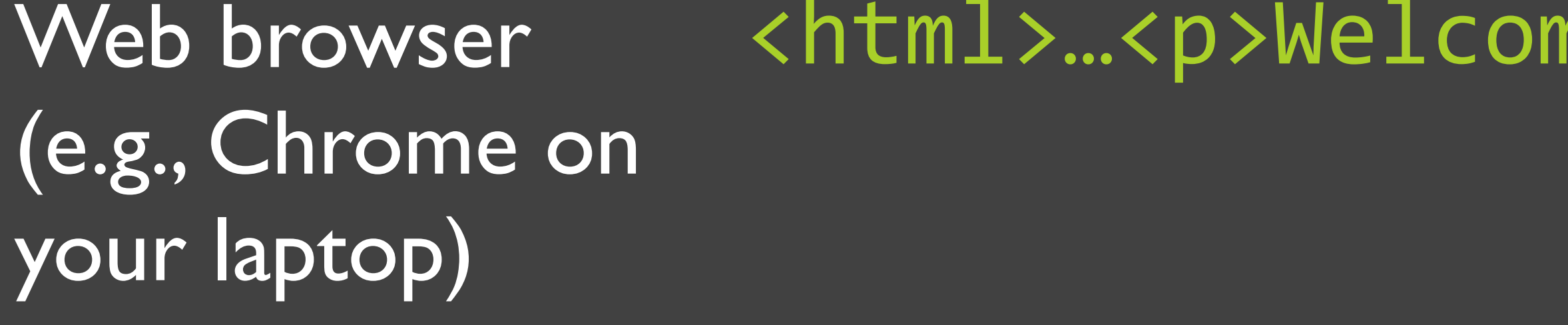

This only works if all data is static: they never change based on user input.

# The story so far... loading static content

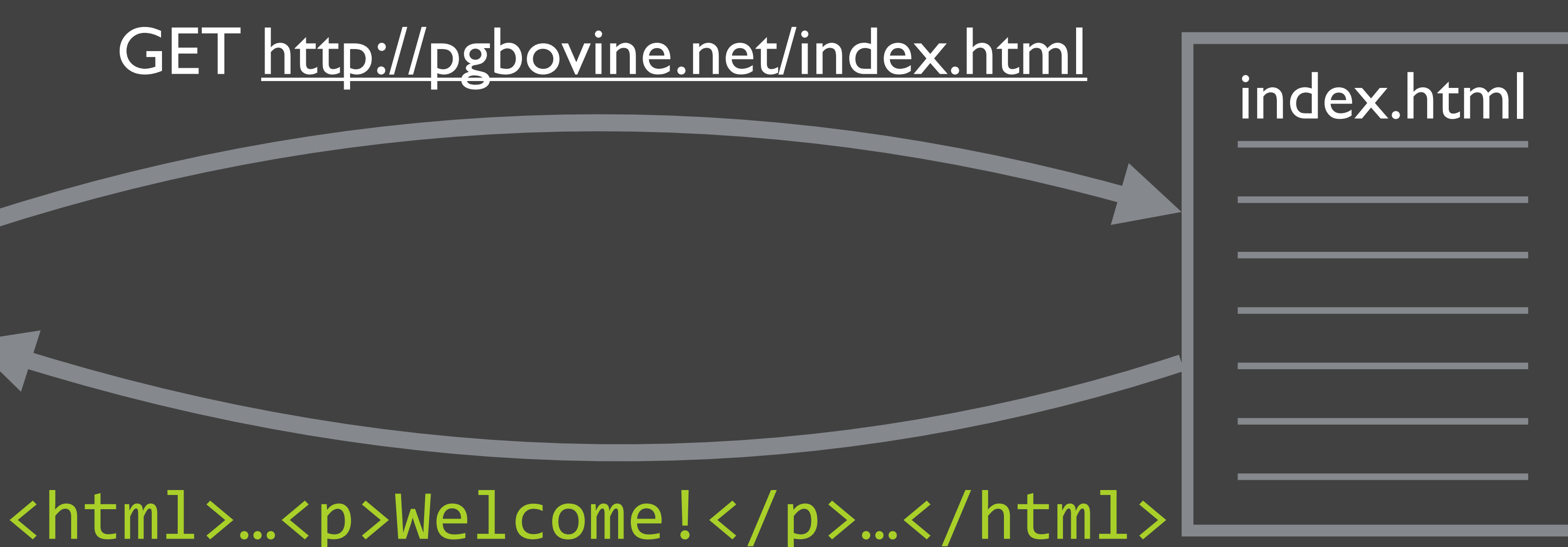

Web server (e.g., Heroku) loads HTML file from its hard drive

# What about...

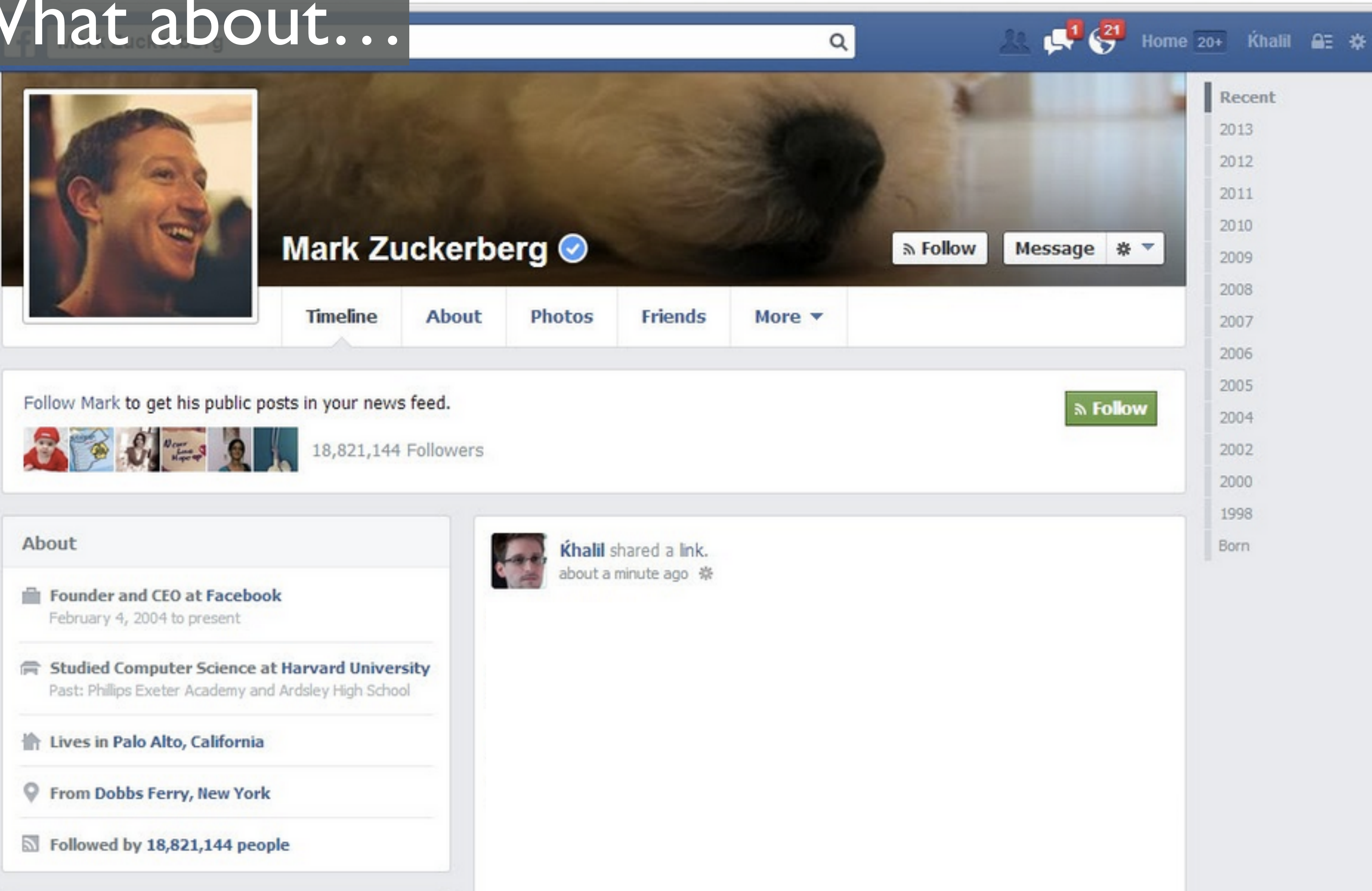

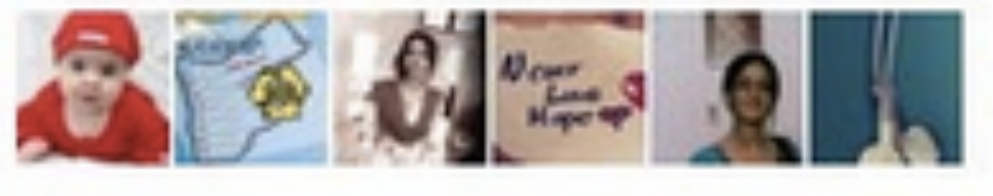

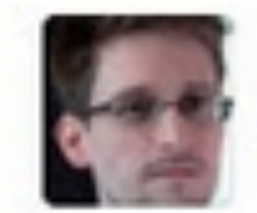

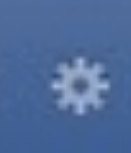

# What about...

Google

### human-computer interaction

| Web                                                                                                    | Books        | Images            | News    | Videos        |
|----------------------------------------------------------------------------------------------------|--------------|-------------------|---------|---------------|
| About 4                                                                                                    | 3,600,000 re | esults (0.17 s    | econds) |               |
| Ad related to human-computer interaction (i)<br>Computer Interaction - mhcid.washington.edu<br>mhcid.washington.edu/<br>Earn a MS in Human-Computer Interaction. Get a Degree<br>About the Program<br>FAQs<br>Curricul |              |                   |         |               |
| <u>Schola</u>                                                                                                    | arly article | s for <b>huma</b> | an-comp | uter interact |

Human computer interaction - Dix - Cited by 4292 Human-computer interaction - Baecker - Cited by 61 ... and design tool in human-computer interaction - MacKenzie - Cited by 850

Human-computer interaction - Wikipedia, the free encyclopedia en.wikipedia.org/wiki/Human-computer\_interaction -Human-computer interaction (HCI) involves the study, planning, and design of the interaction between people (users) and computers. It is often regarded as the ... Goals - Differences with related fields - Design - Display designs

Stanford HCI Group hci.stanford.edu/ -

| ф Q |  |
|-----|--|
|-----|--|

Search tools More -

e in 1 Year

ions

lum

### tion

# concepts Dynamically generating HTML with code

### GET http://introhci.org/name/Michael

Web browser (e.g., Chrome on your laptop) Velcome, Michael!

This architecture supports **dynamic** responses. Instead of loading an HTML file, you are running code that generates an HTML file on-demand.

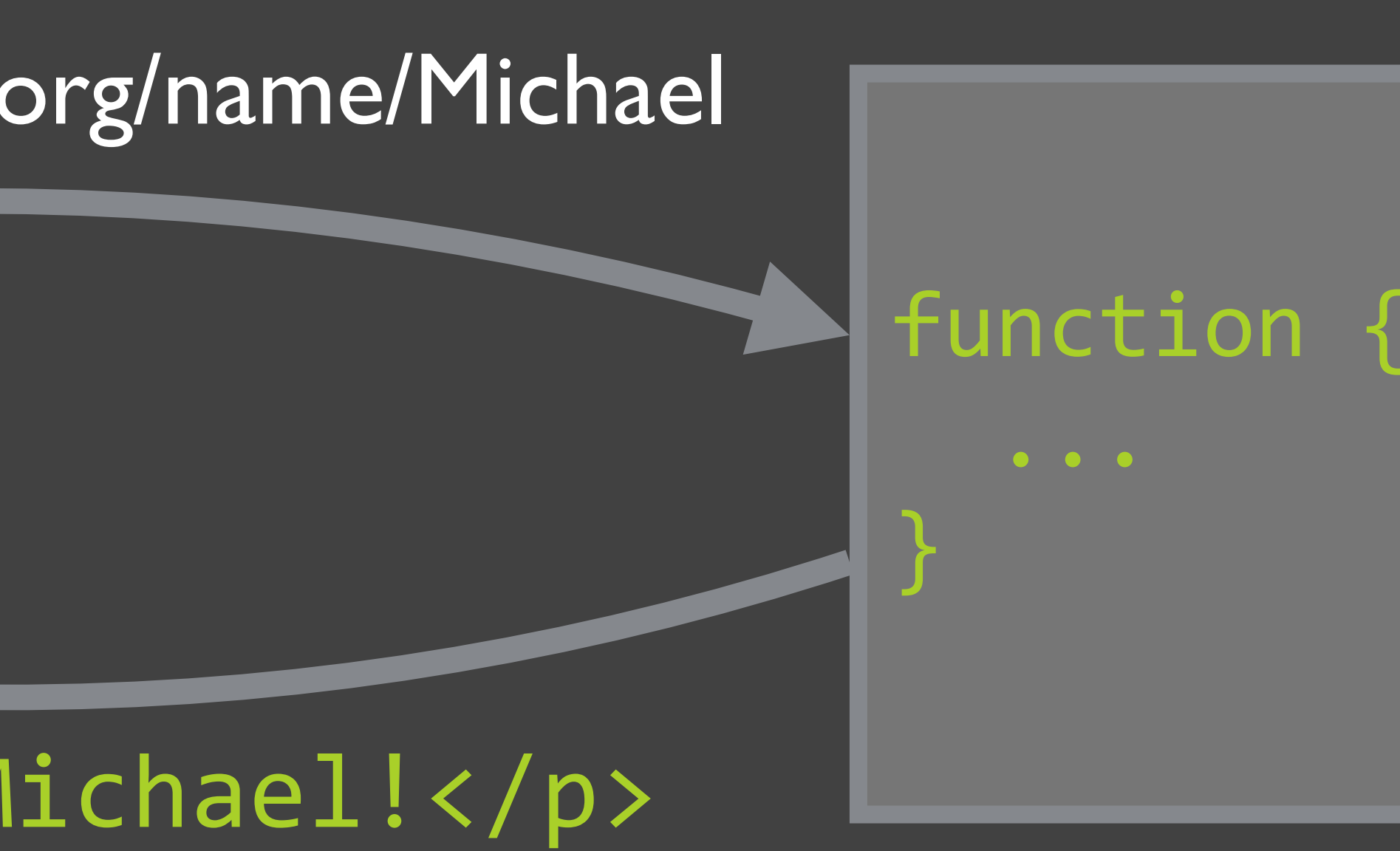

Web server (e.g., Heroku) runs code to generate HTML

## Web servers turn requests into responses

Conceptually (this is pseudocode, not real code!) ...

if (request == "homepage") { return homepage HTML

else if (request == "project page") { get project name get project description return project HTML

- homepage HTML = "<h1>Welcome!</h1>Thanks for..." load user's photo from database and add it to HTML

- project HTML = "<h1>" + project name + "</h1>..."

# Node.js (remember from Lab 2?) is a web server implemented in JavaScript Conceptually (this is pseudocode, not real code!) ...

if (request == "homepage") { return homepage HTML

else if (request == "project page") { get project name get project description return project HTML

- homepage HTML = "<h1>Welcome!</h1>Thanks for..." load user's photo from database and add it to HTML

- project HTML = "<h1>" + project name + "</h1>..."

# Dissection: hello world Node.js application

- # clone from: https://github.com/pgbovine/lab4
- # change into the introHCI/lab4/hello directory
- cd introHCI
- cd lab4/hello

# start Node.js web server node app.js

pgbovine@Philips-Air ~/Desktop/introHCI/lab4/hello node app.js connect deprecated methodOverride: use method-override npm module instead app.js:24:17 express-session deprecated req.secret; provide secret option node\_modules/express/node\_ s/connect/lib/middleware/session.js:33:10 Express server listening on port 3000

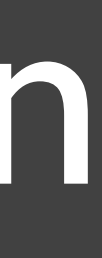

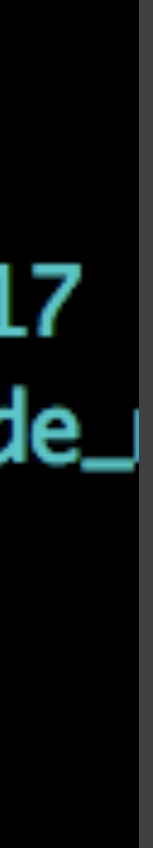

# Dissection: the major arteries

introHCI/lab4/hello

-app.js 🔶 routes hello.js views -index.handlebars 🔶 public CSS js images

### Main project file

What do we do when the browser requests /name?

HTML lives here

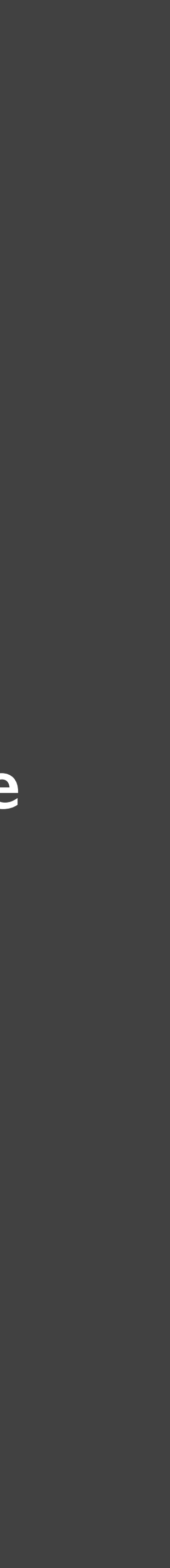

# Where did the HTML come from?

Inside a file called views/index.handlebars:

<div class="container">
 <div class="jumbotron">
 <h1>Hello, {{name}}!</h1>
 </div>
</div>

Template variable
 Replaced with a variable that is passed
 to the template

# Where did the template get the {{name}} variable?

Inside the file routes/hello.js:

exports.view = function(req, res){ var nameToShow = req.params.userName; console.log("name is " + nameToShow); res.render('index', { 'name': nameToShow, **}**); **};** 

**URL** parameters Get the name from the URL

Render template Insert variables into the HTML template

# What called the hello.view() function?

Inside the application's main file, app.js:

var app = express(); var hello = require('./routes/hello'); app.get('/hello/:userName', hello.view);

> **URL** parameters (:variable) Place the URL parameter into the userName variable

Function to call Call view() in the hello module

# All together now {{name}} in HTML template is populated with... userName request parameter in hello.view() which is called by... A function registered to listen to the URL http://localhost:3000/hello/:userName

# But that's backward. It goes like this:

Request comes from the browser

Routes decide which function to call hello.view()

localhost:3000/hello/Tom

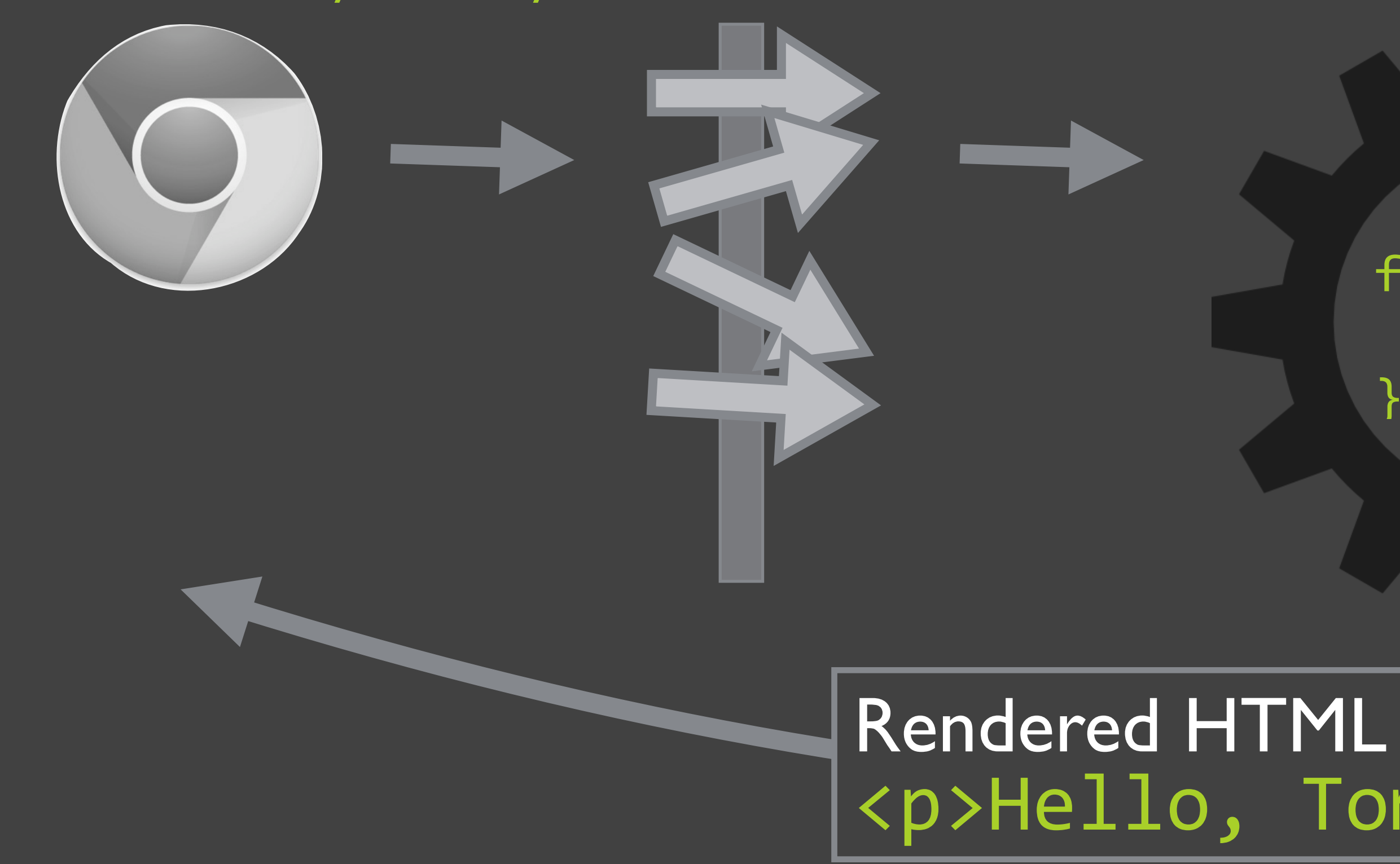

Controller executes code to prepare the template

render('hello', { 'name': 'Tom'})

Template inserts controller results into HTML file

HTML

{{name}}

{{profile}}

function {

• • •

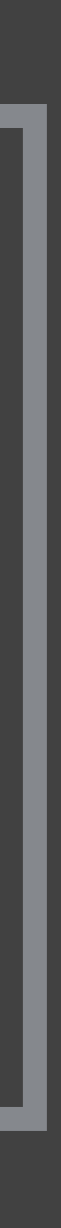

# Our server-side web development stack: Google these terms

Node.js Web server

Express Web framework

Friendlier web development with node.js

Handlebars Template engine Syntax for inserting variables into HTML

### JavaScript web server

# Our web server: Node.js

- ·Google made JavaScript engines fast. Really fast.
- ·Upsides of Node.js
  - ·It's very popular and has an active community
  - •You already know Javascript
  - ·Also, you already know Javascript
- Downsides
- •For documentation: <u>nodejs.org</u>

# Fast enough to run servers that handle lots of traffic.

•More complicated than Ruby on Rails to manage database calls

# Our web framework: Express

- ·lt adds:
  - •Easy routing
  - ·Template support
- ·For documentation: <u>expressis.com</u>

### • Express is a web application framework for Node.js

# •Plumbing to support common needs that node.js doesn't provide •For the purposes of this class, most of what we call "Node.js" will actually be Express helper functions

# Our template engine: Handlebars

- •For documentation: handlebarsjs.com and https://github.com/ericf/express3-handlebars

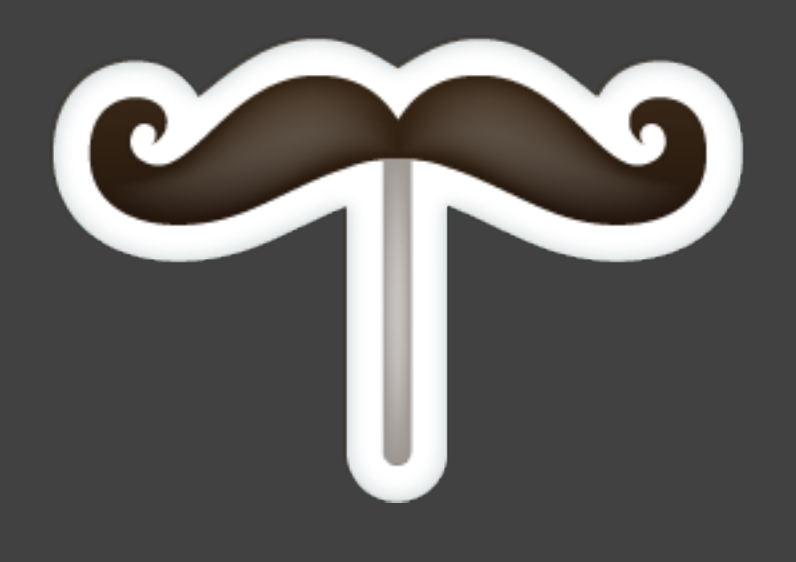

•Syntax is embedded in the HTML you know and love

# Our server-side web development stack: Google these terms

Note that this is only one of many, many, many, many, many, many possible web development stacks. Other ones you may have heard of: Meteor, Ruby on Rails, Django, React, Angular, ... [tons of new ones are invented every year]

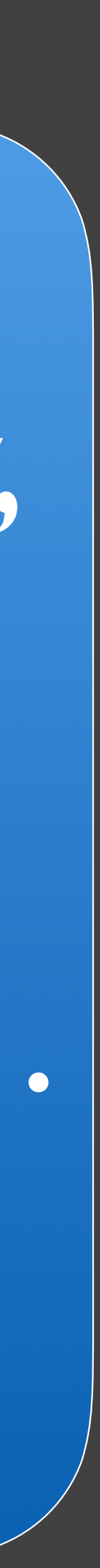

# Requests describe what the user wants

•URLs are user interfaces — design them.
http://introhci.org/u/13249/p/view vs.
http://introhci.org/project/needfinding

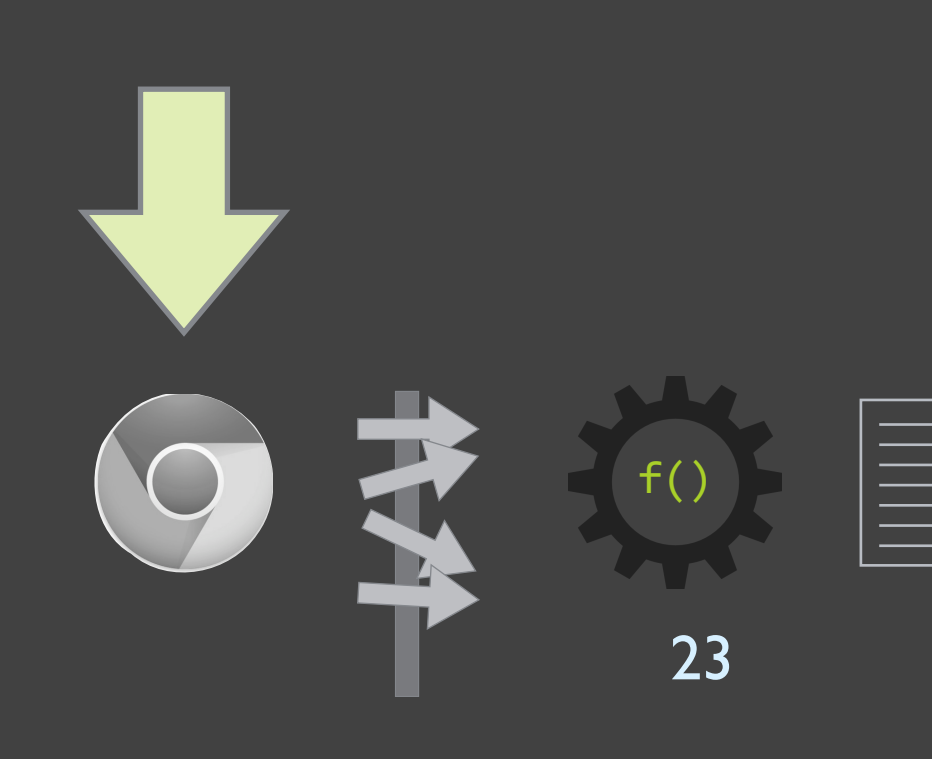

# Routes determine which controller functions to call on each kind of request

- http://introhci.org/createproject?user=msb: call createProject() in project.js
- http://introhci.org/reset
  call destroyAllHumans() in utils.js

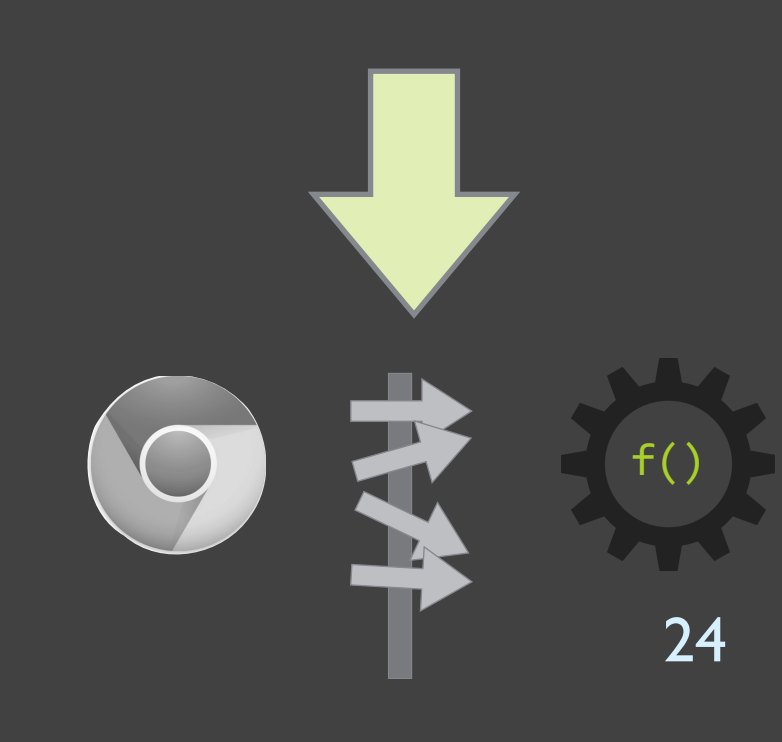

## Example routes

•app.all('/users', user.list); •app.all('/user/:id/:op?', user.load); •app.get('/user/:id', user.view); •app.get('/user/:id/view', user.view); •app.get('/user/:id/edit', user.edit); •app.post('/user/:id/edit', user.update); Controller Call update() in the user module URL parameters (:variable) Place the URL parameter into the id variable Verb GET (the most common one) requests HTML or data POST and PUT send data

# Controllers process the request and prepare data

- In other words: this is where you write code
- •Things that controllers might want to do... ·if/else logic
  - •Query the database
  - •Save to the database
  - •Error check the user's input
  - •Prepare the result the user asked for

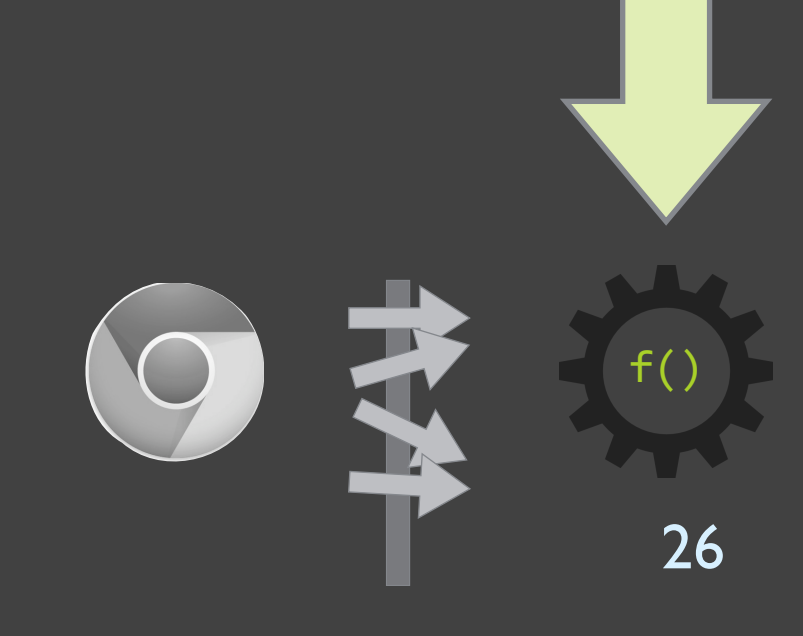

# The controller's usual goal in life: prepare data for an HTML template

Inside the file routes/hello.js:

exports.view = function(req, res){
 var nameToShow = req.params.userName;
 console.log("name is " + nameToShow);
 res.render('index', {
 'name': nameToShow, Render template
 });
 Load raw HTML and
 inserts its variables

Controller logic Prepare anything you need to hand off to the template

# Templates contain the HTML to send back to the browser

Almost identical to the index.html from previous labs <html> <head> <meta charset="utf-8" /> </head> <body> <h1>Presenting: {{userName}}</h1> </body> </html>

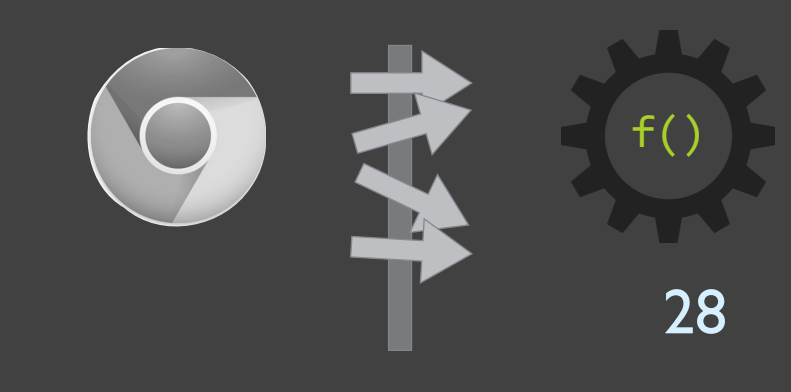

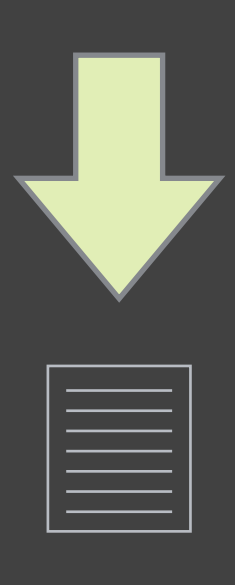

# Variables: the power of templates

<html> <head> <meta charset="utf-8" /> </head> <body> <h1>Presenting: {{userName}}</h1> </body> </html>

Insert the variable This must be passed in by the controller

# Basic control flow is available in templates

<body>
{{#if role=="moderator"}}
<a href="./mod">Switch to moderator view</a>
{{/if}}
My favorite people in the world are...
{{#each username}}
<h1>{{this}}</h1>
{{/each}}
</body>

Conditional logic

Loops

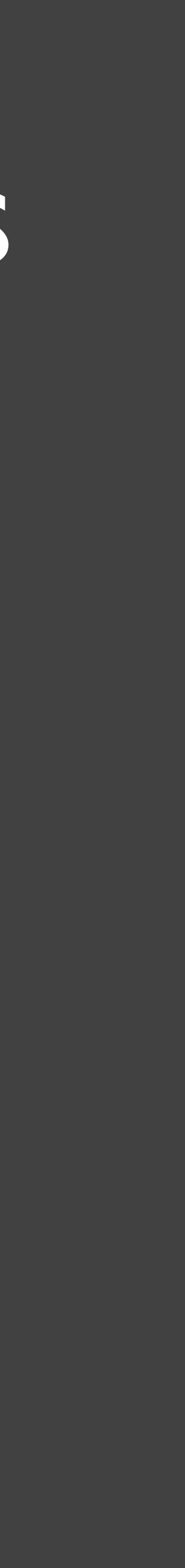

# concepts Data in Javascript

# What's with all the brackets { }?

res.render('hello', { 'name': userName });

### ... from when we sent the data structure to the template

# Javascript data structures are flexible

Define the contents as needed:
{
 'userName': 'msb',
 'firstName': 'Michael',
 'lastName': 'Bernstein',
 'milesFromCampus': 2,
 'classes': ['CS147', 'CS247', 'CS376']

'classes': ['CS147',
}

Brackets { } define the beginning and end of an object
Properties and values 'property': value follow as a list.

# Nest objects within each other

'userName': 'msb', 'firstName': 'Michael', 'lastName': 'Bernstein', 'classes': ['CS147', 'CS247', 'CS376'], 'milesFromCampus': 2, 'officeHours': { 'start': '15:45', 'end': '17:30', 'room': 'Gates 308'

# This data format is called SON avaScript Object Notation

(Note that technically JSON strings need to be enclosed in "double-quotes", but JavaScript also accepts 'single quotes' when the data appears within JavaScript code. Some people find single quotes easier to type and read.)

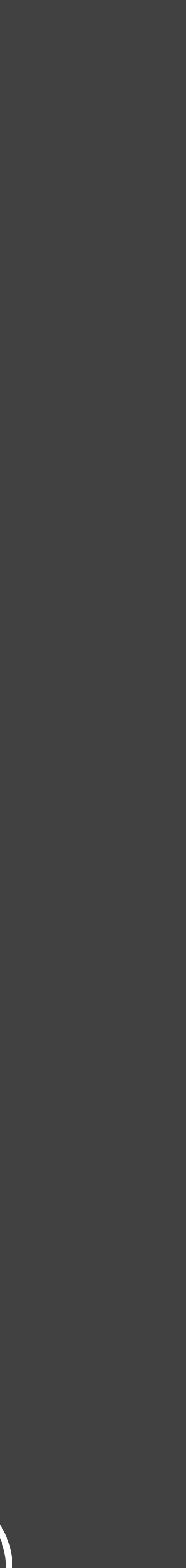

# Common SON mistakes Can you find the four mistakes? "userName": "msb", userName = "msb" "firstName": "Michael" firstName = "Michael"

- I. Using Property = value instead of property: value
- 2. Forgetting quotes around the property name
- 3. Forgetting the commas between properties
- 4. Brackets [ ] instead of braces { }

# practice Template editing

# Fork and clone lab 4

- git config --global core.autocrlf input
- ·Fork (like last time): https://github.com/pgbovine/lab4
- •Then, git clone your forked repository into your introHCl directory

# Start Node.js

·cd introHCI/lab4 to enter the lab 4 directory (not the hello directory from my earlier demo) •To start Node.js, run: node app.js

pgbovine@Philips-Air ~/Desktop/introHCI/lab4 node app.js Express server listening on port 3000

# Test that it's working on localhost

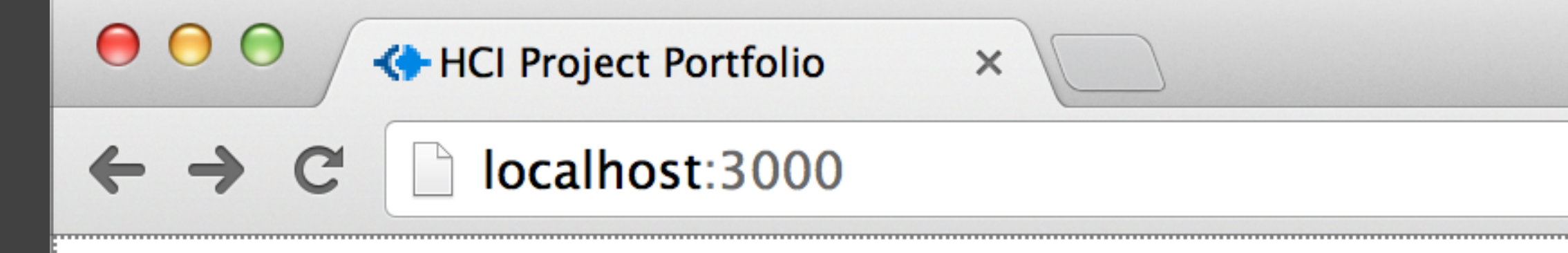

# **Michael Bernstein**

NAMENTAL CONTRACTORS AND A DESCRIPTION

human-computer interaction · social computing · crowdsourcing

Projects

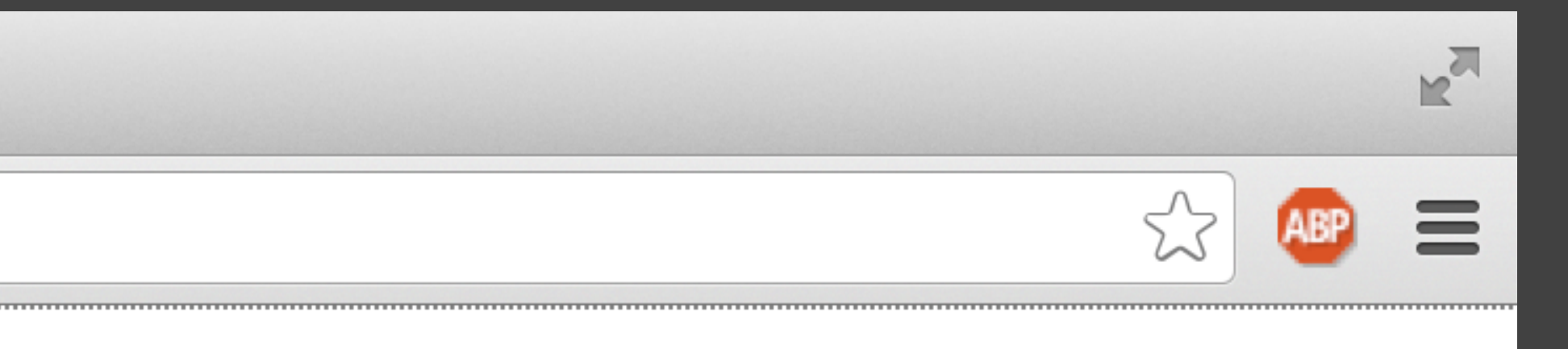

# Open views/index.handlebars in Sublime text (or your text editor of choice)

This is an exact copy of the previous labs' HTML
Let's make this code more elegant and reusable

# Add template variables

- Remove all but one copy of the project div Insert handlebars expressions for name, image, and id
- •To avoid pain, leave the images/ prefix to the img src
- <div class="project" id="{{id}}"> <a href="project" class="thumbnail"> <img src="images/{{image}}" class="img"> {{name}} </a>

# Restart Node.js to load the changes

- ·Node.js loaded everything in to its own memory when it started up, so when you make changes, it doesn't know.
- •Now that you've made a change:

  - •Restart it: node app.js
- (more advanced tools exist for auto-reloading, Google for them)
- •Type: <Control>-c

node app.js <u>^(</u>

pgbovine@Philips-Air ~/Desktop/introHCI/lab4 \$ node app.js Express server listening on port 3000

·<Control>-c at command line to stop Node.js (Control key + c)

pgbovine@Philips-Air ~/Desktop/introHCI/lab4

Express server listening on port 3000

# Not good: now we have no content

# Michael Bernstein

human-computer interaction · social computing · crowdsourcing

**Projects** 

### •We haven't yet passed the data to the handlebars template

# Add project JSON to routes/index.js

- exports.view = function(req, res){
  - res.render('index', {
    - 'name': 'Waiting in Line',
    - 'image': 'lorempixel.people.1.jpeg',
    - 'id': 'project1'
  - **});**
- };

- -

## To see your changes, restart node.js in terminal and reload localhost:3000 in your web browser

Projects

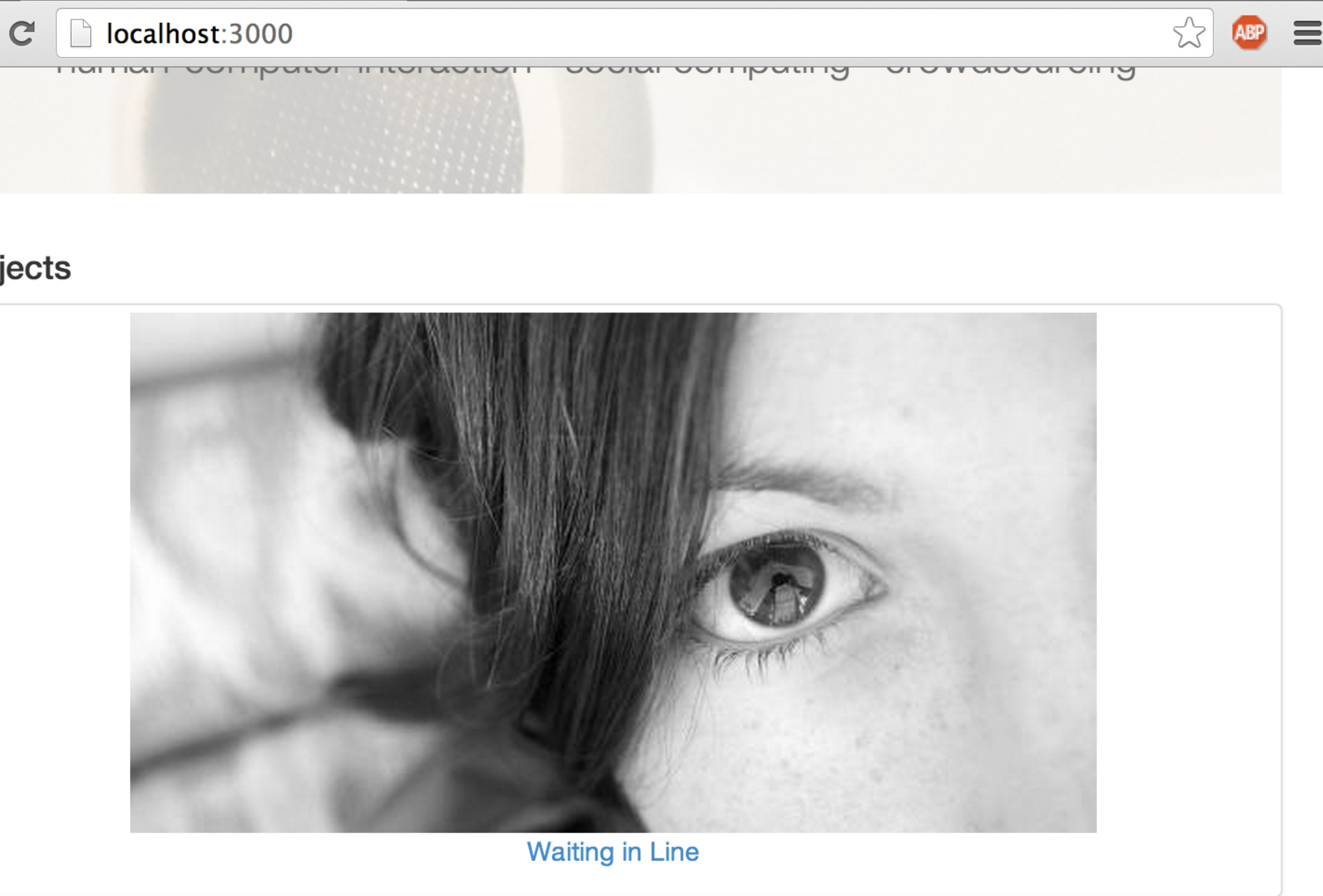

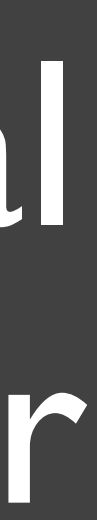

# In the controller, create a project list In routes/index.js, define projects to be a list using [...]

```
exports.view = function(req, res){
 res.render('index', {
    'projects': [
      { 'name': 'Waiting in Line',
        'image': 'lorempixel.people.1.jpeg',
        'id': 'project1'
      },
      { 'name': 'Needfinding',
        'image': 'lorempixel.city.1.jpeg',
        'id': 'project2'
      },
       'name': 'Prototyping',
        'image': 'lorempixel.technics.1.jpeg',
        'id': 'project3'
      },
```

brackets [ ... ] denote a list of elements

**});** 

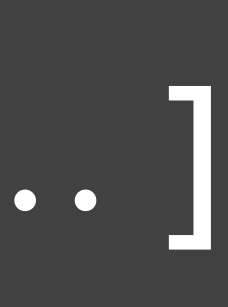

# Practice: change the template to iterate over the list of projects

- •Loop using {{#each projects}} and {{/each}}
- still accessible via {{name}}, {{image}}, {{id}}.

•Simple example:
 {{#each projects}} Project name: {{name}} {{/each}}

•For each loop iteration, the fields name, image, and id are

# Solution: enclose your project template in an #each block

Everything else is the same: {#each projects}} <div class="project" id="{{id}}"> <a href="project" class="thumbnail"> <img src="images/{{image}}" ... /> {{name}} </a> </div>

{{/each}}

# Restart Node.js, reload browser, and test again (manual reloads can get tedious; look up ways to auto-reload ... require more setup, though)

### Projects

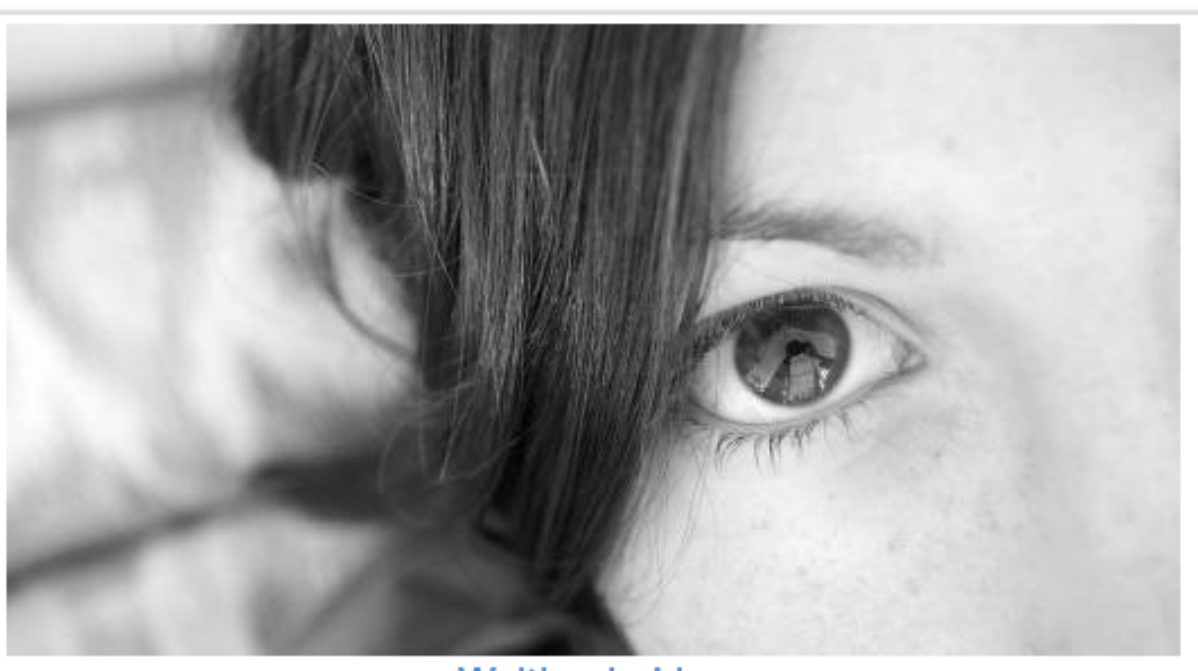

Waiting in Line

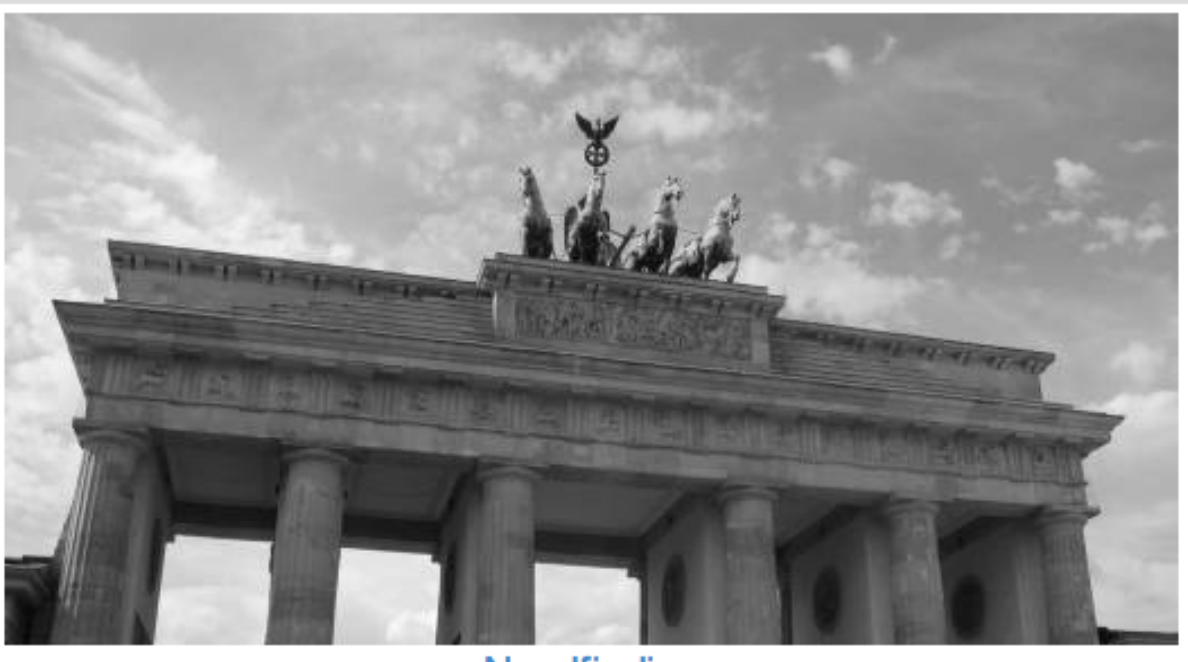

Needfinding

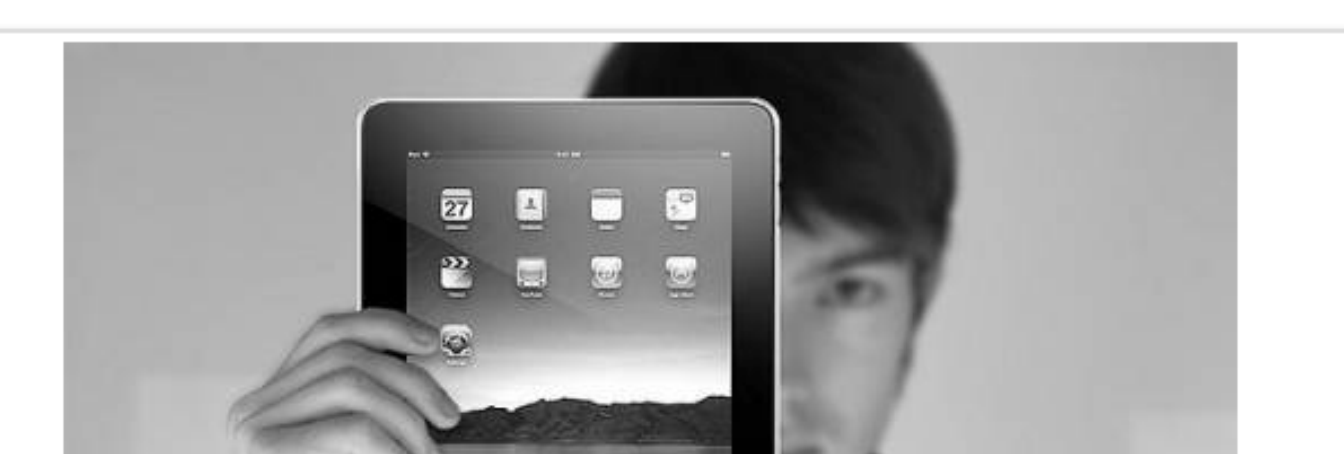

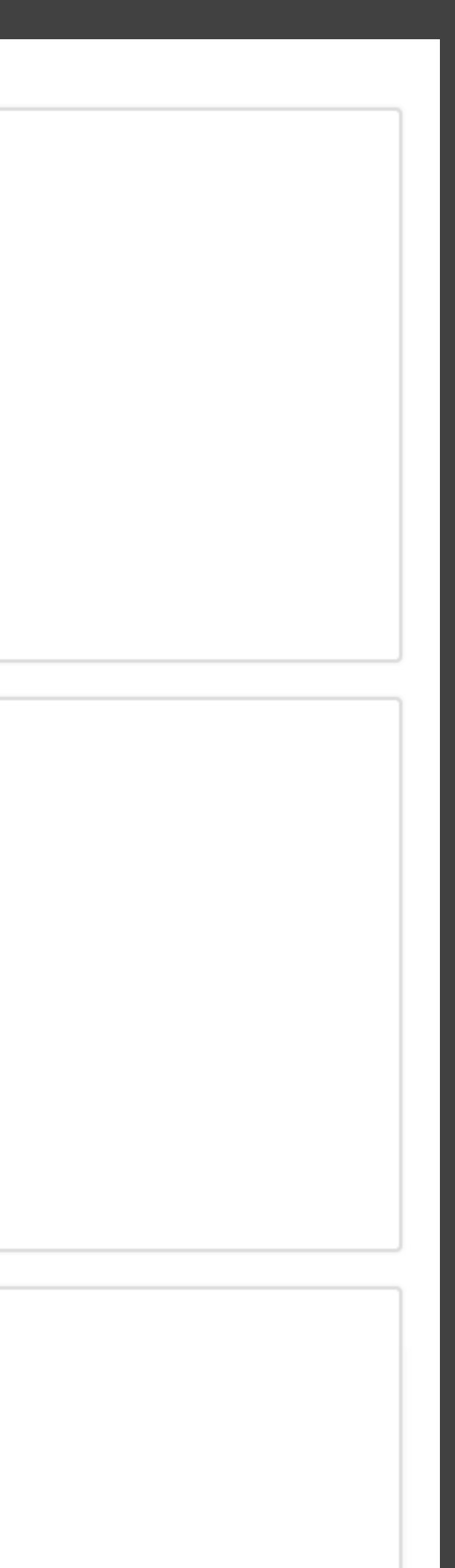

# Reflection: what did we accomplish?

Changing the project JSON in routes/index.js will now change the project HTML!
We can change the UI for all the projects listed in the HTML by changing one {{#each}} block

# Add a table of contents

•A second view using the s jumbotron:

<{{#each projects}}
<li><a href="#{{id}}">{{name}}</a>
<{{each}}
</ol>

### $\cdot A$ second view using the same data — add it below the

## Two components rendering from the same dataset

C i localhost:3000  $\leftarrow$ 

### **Michael Bernstein**

human-computer interaction · social computing · crowdsourcing

- 1. Waiting in Line
- 2. Needfinding
- 3. Prototyping

### Projects

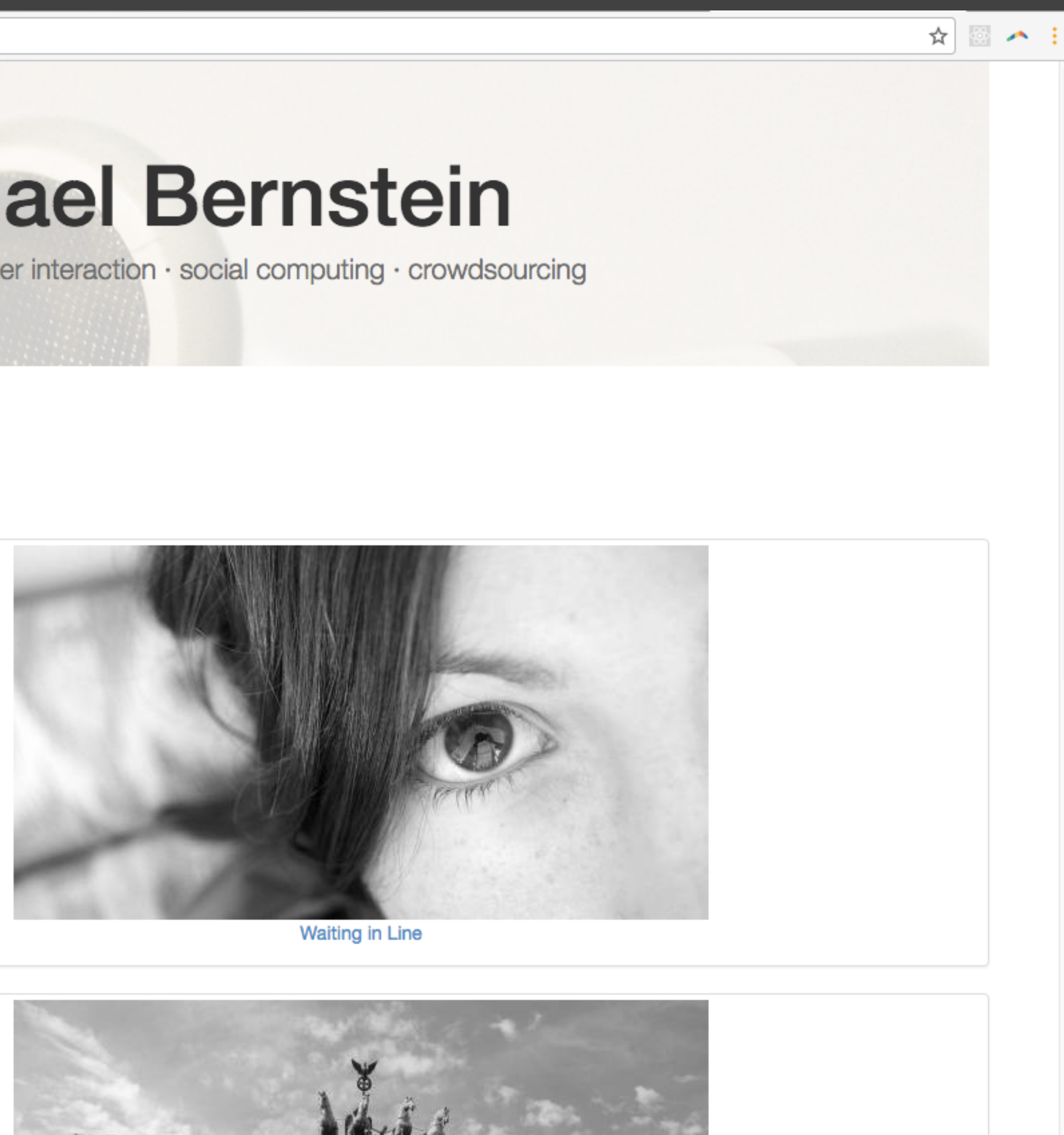

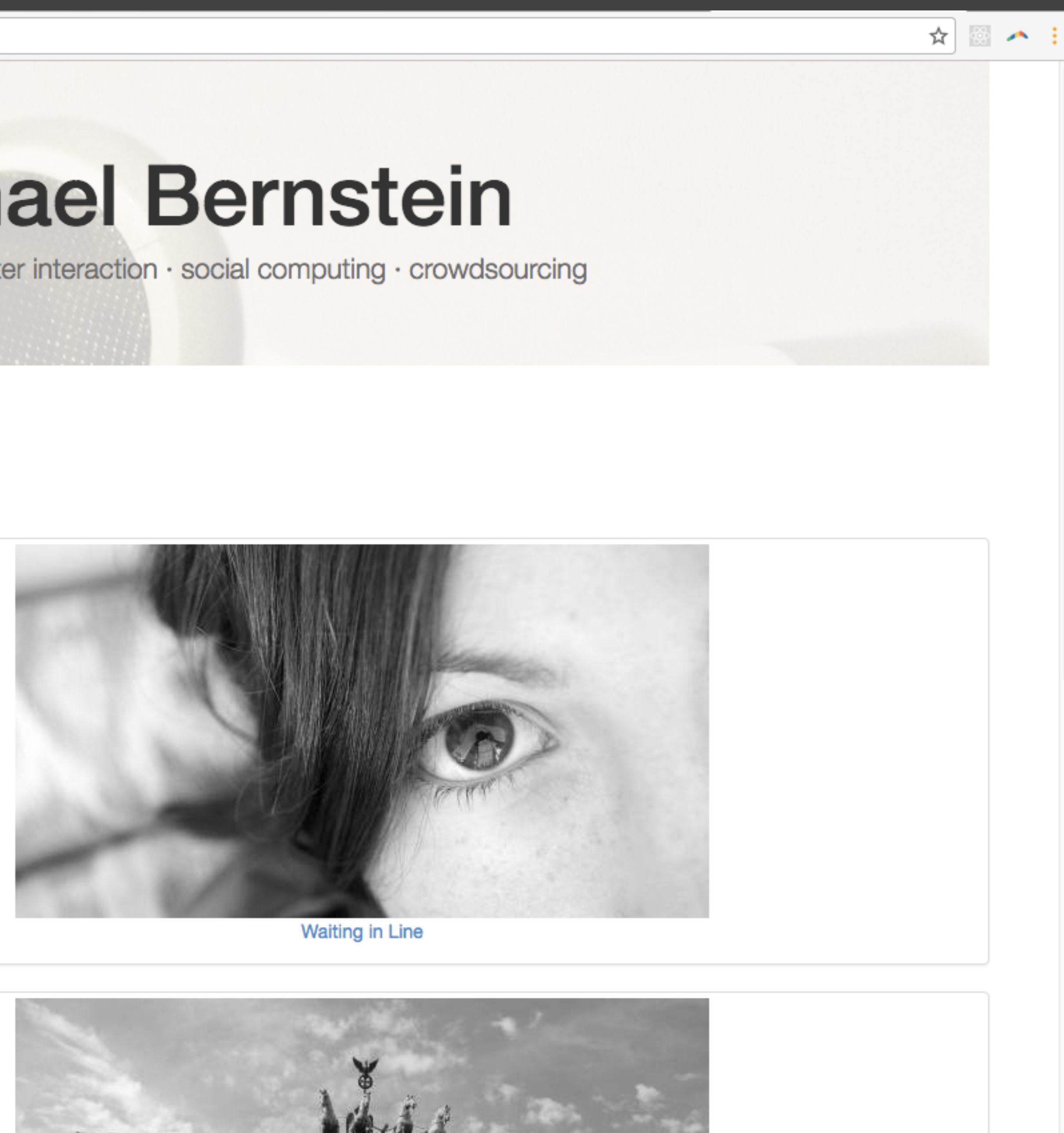

# practice Route editing

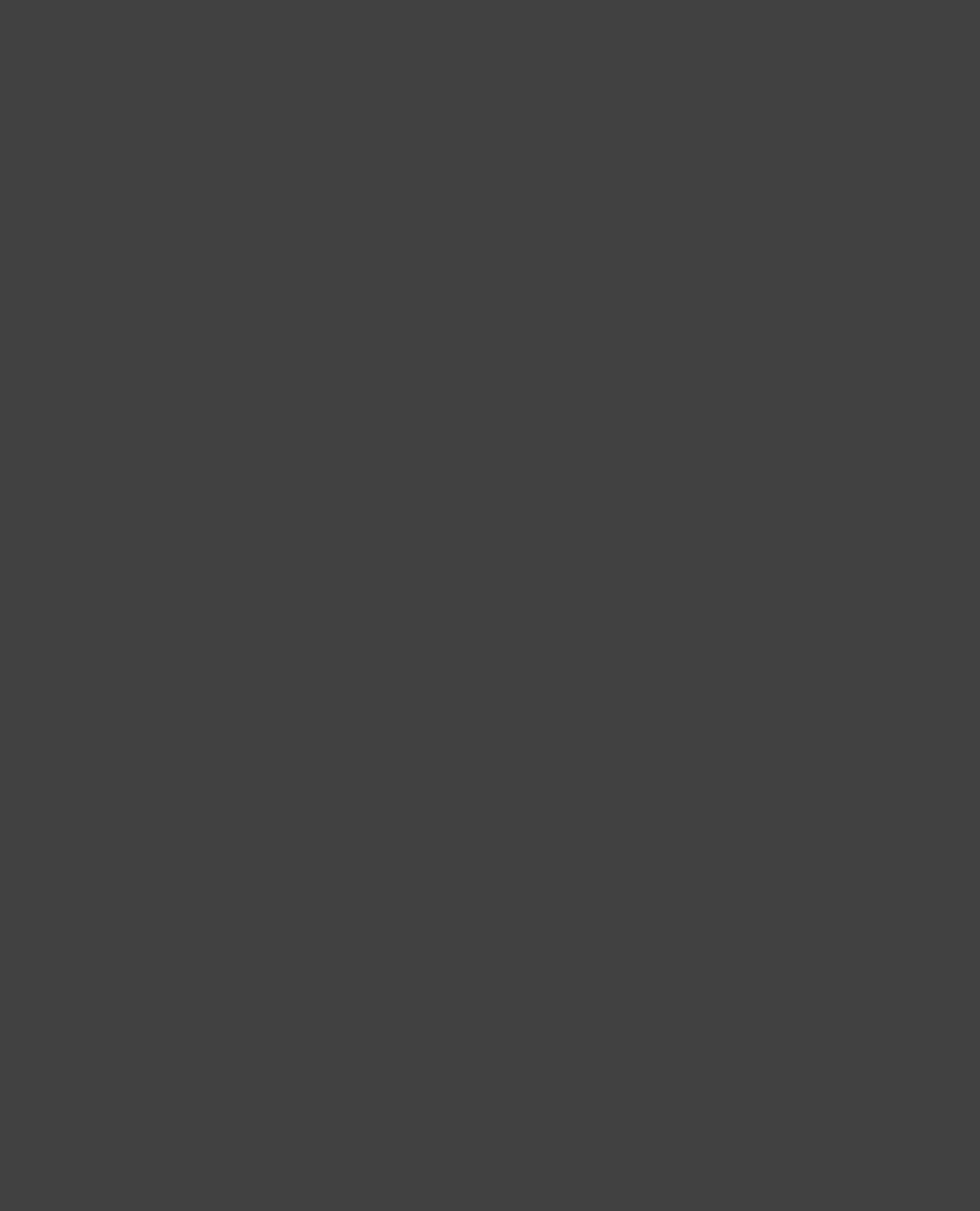

# Goal: add project pages to our portfolio

# Add the route to app.js

- page
- ·Open lab4/app.js in Sublime Text
- •Below our existing controller import
  var index = require('./routes/index'); add a new one for projects: var project = require('./routes/project');

### •We want http://localhost:3000/project to load a project

Load all controllers in routes/project.js

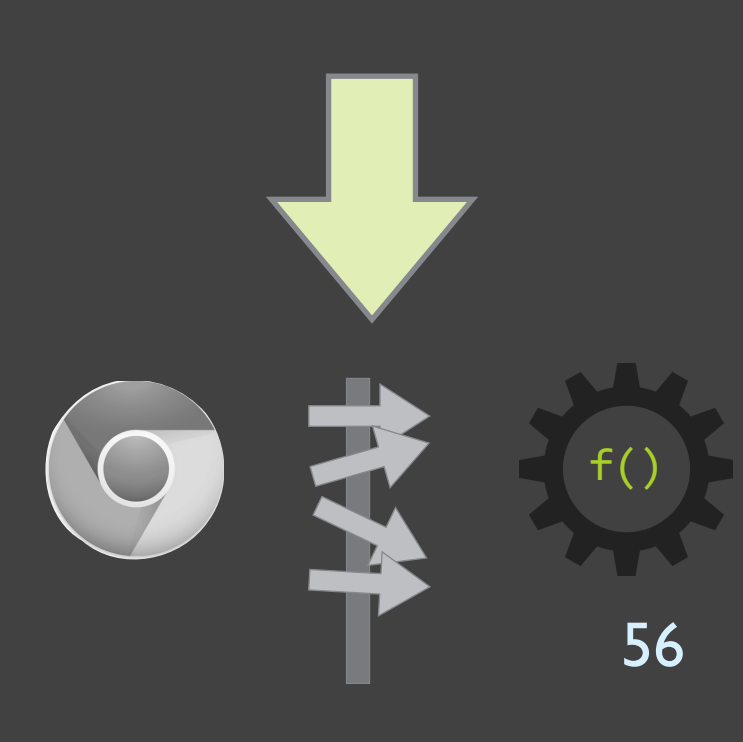

# Route the URL to the controller

app.get('/', index.view); app.get('/project', project.viewProject);

Register the URL localhost:3000/project

- ·Still in app.js, near the bottom below our existing route
  - at the bottom of the file, add a new one for projects:

Call the project.viewProject() function when that URL is requested

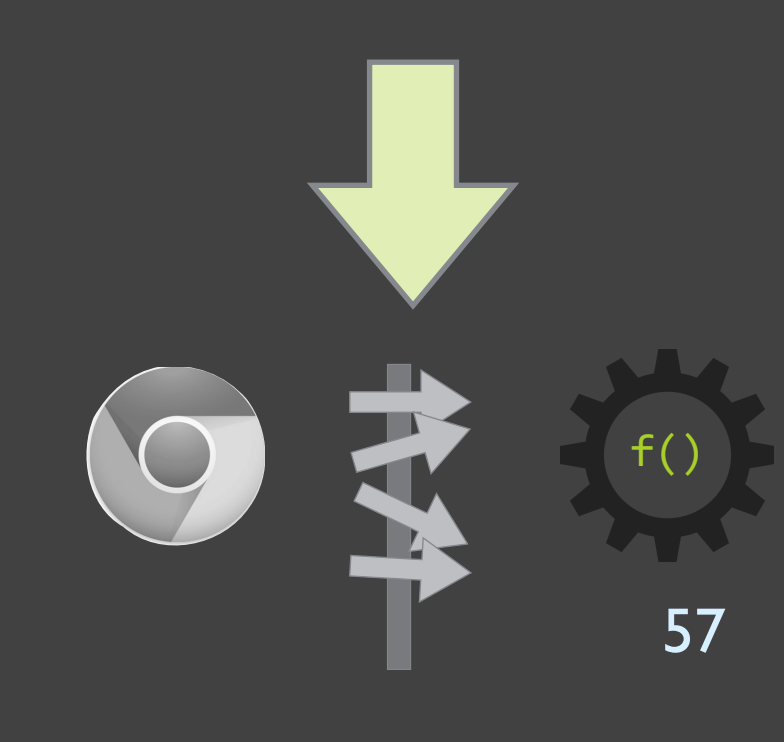

# Add a new controller for project pages

- Create a new file in Sublime Text and save it as routes/project.js
- •Tell it to export the new endpoint we asked for in app.js:
   exports.viewProject = function(req, res) {
   // controller code goes here
   };

Make a controller called 'viewProject' available to the application

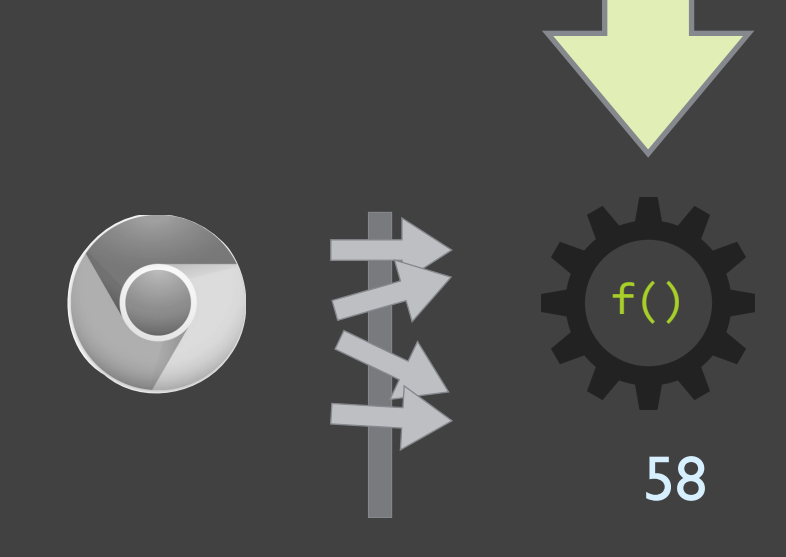

# Tell it to render our (conveniently prepackaged) project page template

exports.viewProject = function(req, res) { res.render('project');

Load a file called 'views/project.handlebars' and display it

# Restart node.js and go to http://localhost:3000/project

## **Project Title**

one-sentence description of project

Lorem ipsum dolor sit amet, consectetur adipiscing elit. Phasellus enim diam, adipiscing sodales sem ut, tristique suscipit odio. Nam mollis ipsum et venenatis euismod. Aliquam erat volutpat. Praesent placerat condimentum tristique. Morbi egestas dapibus viverra. Mauris sit amet dignissim risus, non elementum eros. Donec urna dui, placerat et feugiat non, vulputate in ipsum. Quisque dignissim pulvinar nisi. Quisque feugiat commodo dolor nec suscipit. Donec pretium scelerisque aliquet. Vivamus vitae turpis metus. Sed lobortis vitae orci sed gravida. Donec euismod ipsum sagittis pellentesque pellentesque. Aenean at lorem nec leo consequat tincidunt. Maecenas sit amet felis vel ante dictum suscipit quis nec magna. Sed augue velit, imperdiet quis mi a, porta aliquet urna.

Phasellus at neque eget sapien elementum sollicitudin. In odio mauris, pulvinar quis turpis sed, faucibus tristique leo. Phasellus a volutpat tortor. Nunc blandit imperdiet iaculis. Nam purus orci, placerat in venenatis ut, ultrices id dolor. Duis ornare erat lectus, at posuere justo mollis eu. Duis dictum feugiat imperdiet. Praesent vitae orci in eros semper lacinia a ut arcu. Cras vitae sapien et erat faucibus imperdiet nec a turpis. Integer at egestas ipsum, sed suscipit eros.

| User                 | Salient need                                                                                                    |
|----------------------|----------------------------------------------------------------------------------------------------|
| Schoolteacher        | Wants to know what music students are listening to so he can integrate it into his lessons.                        |
| Student 5th<br>grade | Desire to be seen as a tastemaker for her friends.<br>Hears about new music from older sister in middle<br>school. |

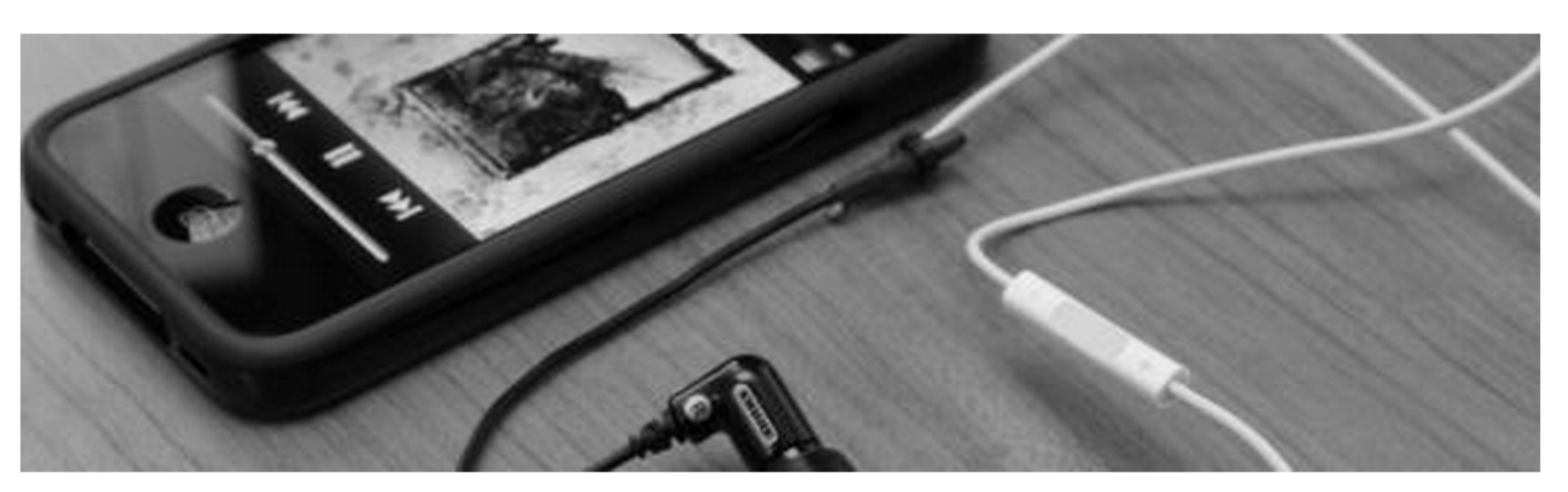

# practice URL parameters

# Goal: show the project title in the URL

# Add an argument to the URL

- ·Go back to app.js to find the route near the bottom
- •Change the old route app.get('/project', project.viewProject); by adding a :name variable app.get('/project/:name', project.viewProject);

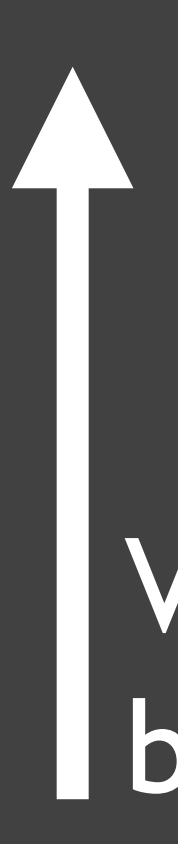

Whatever is in this position in the URL becomes a variable named 'name'

# routes/project.js receives the name variable

- •Let's try using console.log(): exports.viewProject = function(req, res) { var name = req.params.name; console.log('The project name is: ' + name); res.render('project');
- ·Reload node.js and check the console when loading http://localhost:3000/project/foo The project name is: foo GET /project/foo 304 8ms GET /css/bootstrap.min.css 304 8ms •GET /css/bootstrap-theme.min.css 304 8ms

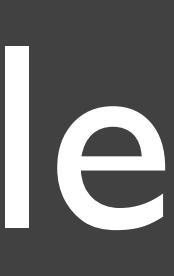

# Pass the name to the template

exports.viewProject = function(req, res) {
 var name = req.params.name;
 console.log('The project name is: ' + name);
 res.render('project', {
 'projectName': name
 });
}

# Add the name to the template

the variable {{projectName}}

<div class="jumbotron"> <h1>{{projectName}}</h1> one-sentence description of project </div>

- Open views/project.handlebars and change the title to use

# Homepage: embed titles in the <a> links

Now restart Node.js, reload the home page, and click on the individual project links. Each project page should have a customized title now.

Back in index.handlebars: {{#each projects}} <div class="project" id="{{id}}"> <a href="project/{{name}}" class="thumbnail"> <img src="images/{{image}}" ... /> {{name}} </a> </div>

{{/each}}

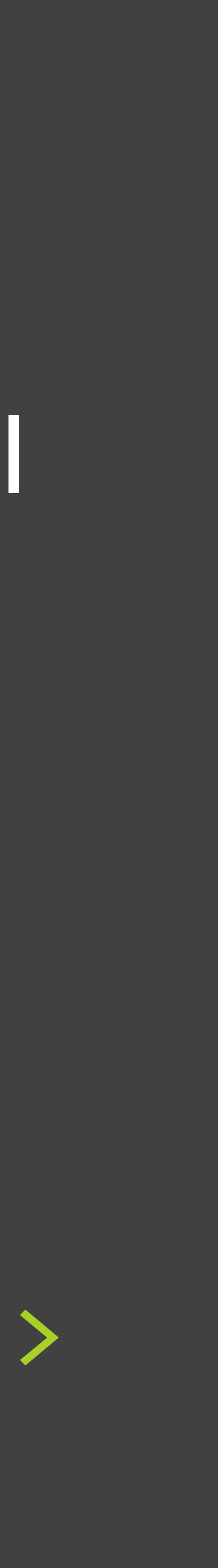

### localhost:3000 $\leftarrow \rightarrow C$

### Projects

1

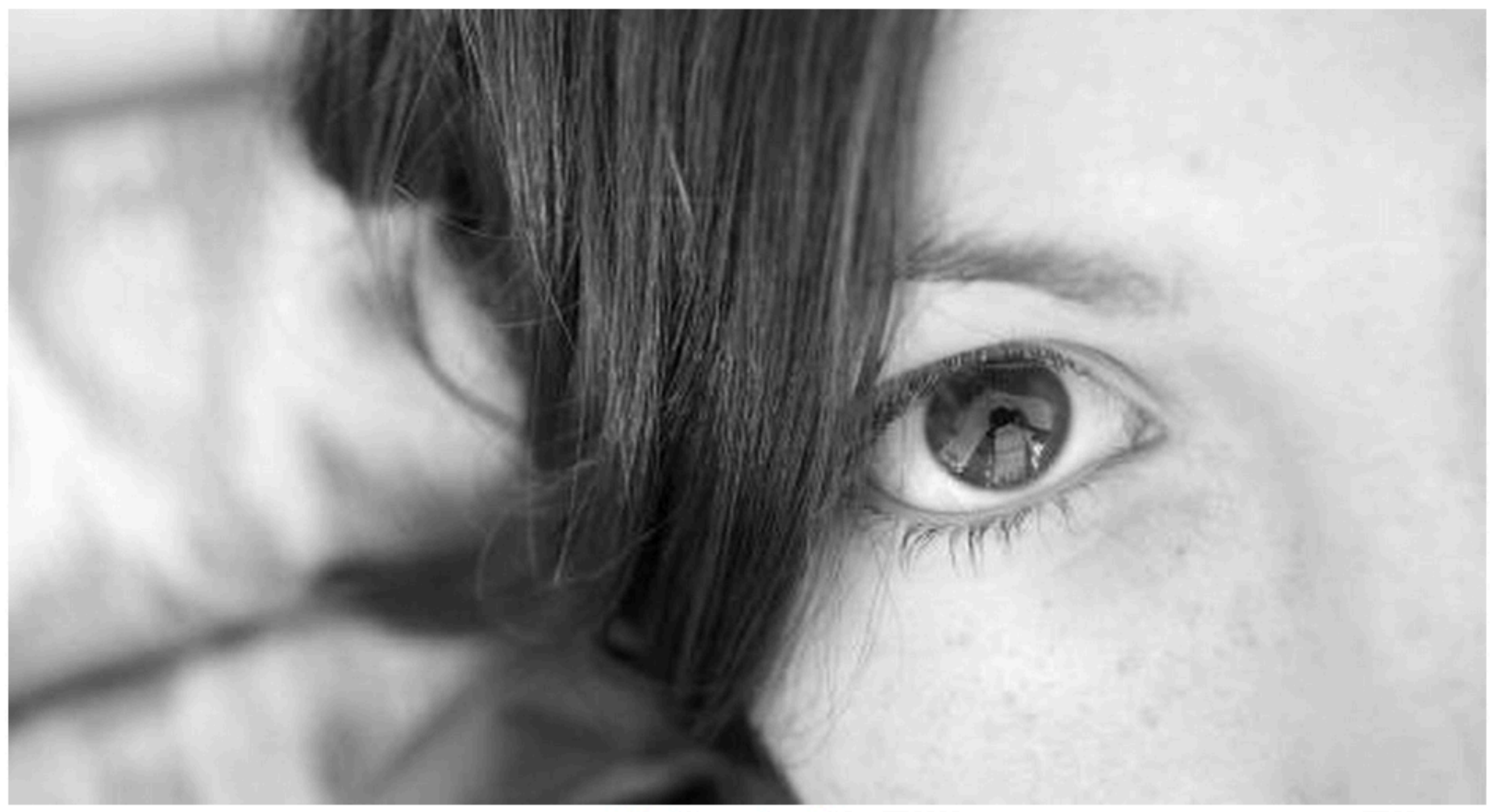

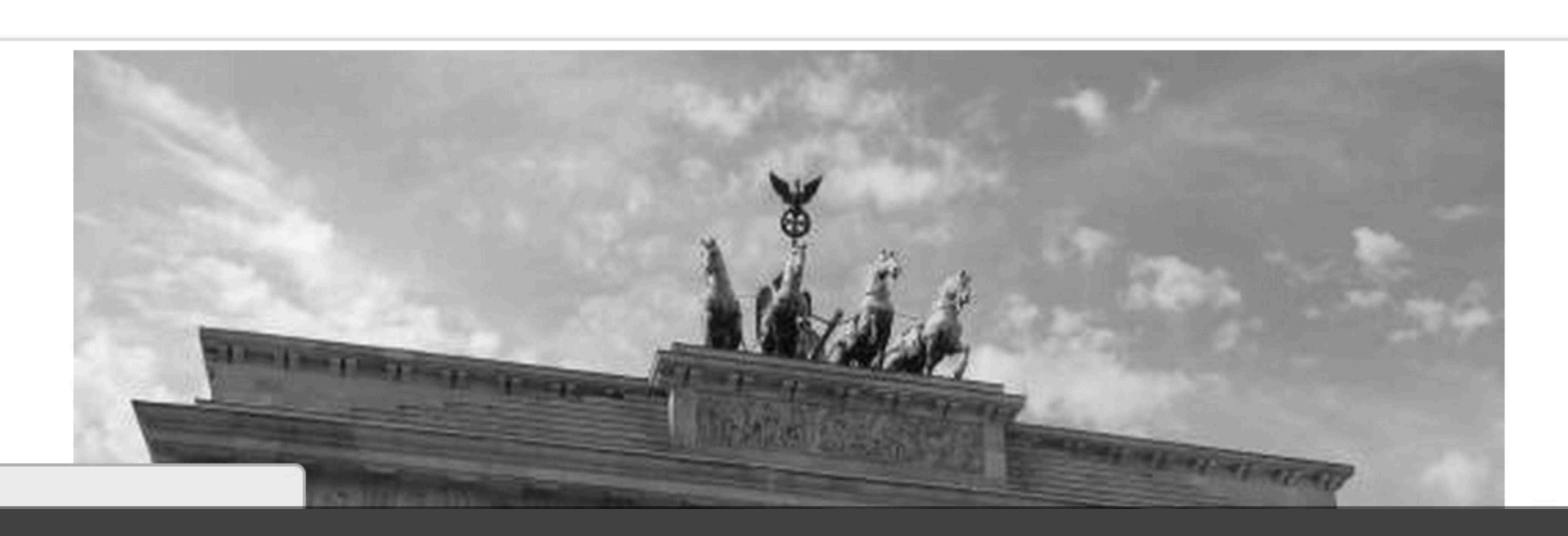

localhost:3000/project.html

Note: No spaces allowed in URLs, so Handlebars will escape them using "%20"

Waiting in Line

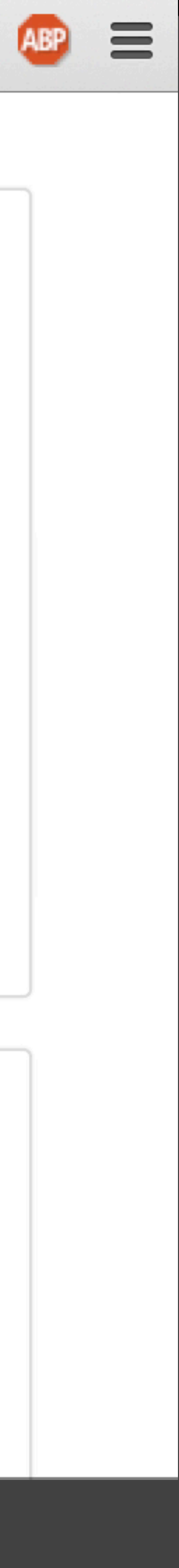